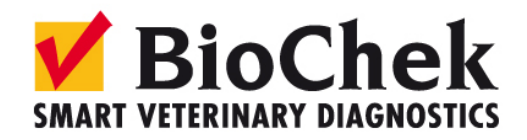

Software update October 7, 2010

The BioChek II software can now be updated to vs. 2013.0.0.7. The last official update was to version 49.

General instructions:

Please update after using the software. When working on a network, all workstations need to be updated. After the update try the standard steps you would do when using the software. Although we have tested this update at multiple sites and are confident that it will not create unwanted features (=bugs) we cannot be 100% sure.

Please contact BioChek at: <a href="mailto:support@biochek.com">support@biochek.com</a> or contact your BioChek contact person. For emergencies call:

Europe, Middle East and Africa: +31 (0)182 582592; Tiede Bijlsma USA and Latin America: 302 521 5554; Gwen Slacum Asia & Australia: +886 978 187 879; Mike Yang

Complete instructions will be published on our website

After the update the database needs be updated. We have decided to do this when printing reports. The following message will appear when printing reports: "*Calculating results. Please wait...*"

Please be aware that this will slow down the printing, but it will be done only once per selected flock/herd !

New in this update are:

- ✓ Speed of creating reports is enhanced
- Custom Excel report added ( to setup go to config, software settings, report settings, excel report, use in reporting menu)
- Scale for all assays and per assay added (this is relevant for the trend report and the flocks overtime report) (to setup go to config, software settings, general settings)
- **v** Compare to target report. (this report **can be used when target titers have been set**)
- **v** Trend report: individual flock results have been added under the trend report.
- Control tracking report: the negative and positive controls have been added to this repoprt.
- Prioritize position of reference controls on plate (to setup go to config, software settings, assays,edit assay, ELISA, Reference controls) lowest number will appear after regular controls first)
- Reports can be added and deleted from the wizard (to setup go to config, software settings, report settings. right mouse click on report) Please note: not all reports can be selected yet!!!
- Reports can be added and deleted from the field user interface (to setup go to config, software settings, report settings. right mouse click on report) ) Please note: not all reports can be selected yet!!!
- Bugfix delete customers fixed. (to delete go to config, customers, double click on selected customer and delete)

*Please check our website for complete instructions on how to use the new features of this software update.* 

## **Custom Excel report**

Allows user to create excel sheets by selecting code items and results.

#### How to create:

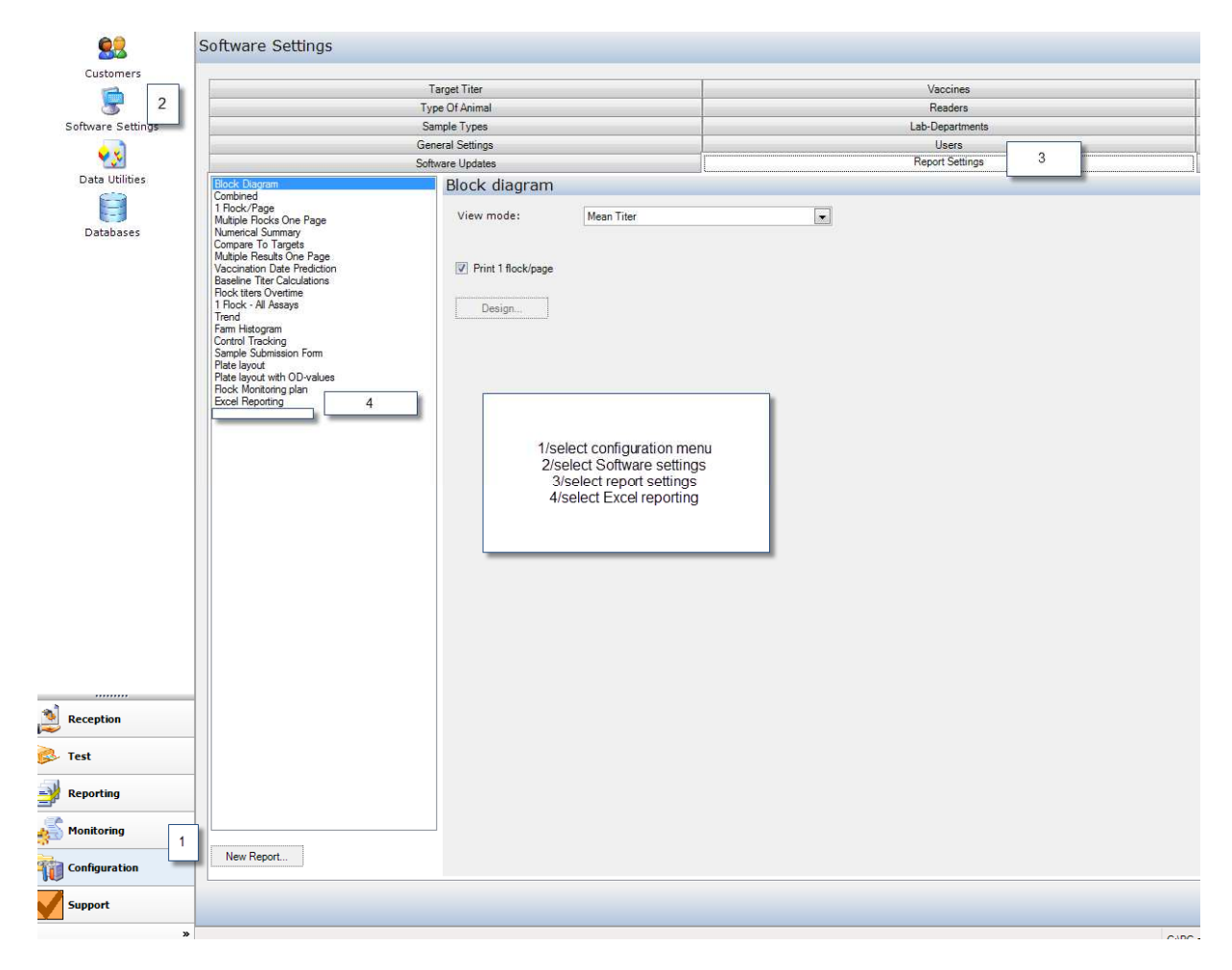

| Excel Reporting                                                                                                    |                                                                    |                                                                                                    |            |               |
|----------------------------------------------------------------------------------------------------|--------------------------------------------------------------------|----------------------------------------------------------------------------------------------------|------------|---------------|
| Layouts: new report 2013                                                                                                    |                                                                    | 1-A                                                                                                    | New Delete | Save Settings |
| Save in:<br>Colum<br>LabCode<br>2 TestDate<br>2 Assay<br>2 CustomerName<br>2 Company<br>4 Duos number<br>3 Snet<br>2 poole<br>2 poole<br>2 poole<br>2 poole<br>2 poole<br>2 poole<br>2 poole<br>2 poole<br>2 poole<br>2 poole<br>2 poole<br>3 Snet<br>3 Snet<br>3 | 1-B<br>Excel Reporting Layout<br>Freporting-layout:<br>Save Cencel | 1/create a new layout and save<br>2/select code fields and result fields<br>3/preset a location to save final excel<br>sheet. (please not when working on a<br>server with multiple users location needs<br>to be accesable to all)<br>4/save settings | E Edit     | 4             |

Fix scale for Trend and Flocks overtime report

Go to Configuration>Software setting and select the page general settings

|                                                                                                    | General Settings                       |                                          |                                       | Report | Define scales/assay |                                                 | ×    |           |
|----------------------------------------------------------------------------------------------------|----------------------------------------|------------------------------------------|---------------------------------------|--------|---------------------|-------------------------------------------------|------|-----------|
| Registration Info                                                                                                    | Installation Id: 1111                  | 105 Software-Mode: Gene                  | ral 💌                                 |        | Define Scales/      | Assay                                           |      | Save Sett |
| Update Info                                                                                                    | BioChek BV                             |                                          |                                       |        | Assay               | Scale *if Scale=0 then fixed scale will be used | -    |           |
| hereiter and hereiter and herei | Fokkerstraat 14                        |                                          |                                       |        | IBD                 | 0                                               |      | 4         |
|                                                                                                    | 2011 EP Persuaity the Netherlands      |                                          |                                       |        | NDV                 | 0                                               |      |           |
|                                                                                                    | 2011 En Needwijk, die Nedienands       |                                          |                                       |        | IBV                 | 0                                               |      |           |
| Define samples                                                                                                    |                                        | 1/tick 'use fixed sca                    | le' for a fixed scale on the          |        | AE                  | 0                                               |      |           |
|                                                                                                    | Lab code: Manual-Required              | Y avis of the o                          | ranks for any assay                   |        | AI                  | 0                                               |      |           |
|                                                                                                    | -                                      | 2/tick 'use fixed sca                    | le' for a fixed scale on the          |        | Al multi            | 0                                               | E    |           |
|                                                                                                    | Sampling date manual input:            | Y-axis of the gr                         | aphs specific assays                  |        | Alag                | 0                                               |      |           |
| Results                                                                                                    |                                        | Note: scale as defin                     | ed in use scale/assav will            |        | PLC                 | 0                                               |      |           |
|                                                                                                    | Publish results to the Biochek Live Wo | rkspace overrule the                     | overall fixed scale                   |        | CAV                 | 0                                               |      |           |
| Monitoring progra                                                                                                    | ame Management                         | 3/select 'define sca                     | ales to specify maximum               |        | CSF                 | 0                                               |      |           |
| income progra                                                                                                    |                                        | titre per assav.                         | Minimum is always 0.                  |        | EDS                 | 0                                               |      |           |
|                                                                                                    | Central from Software settings         | Individu 4/save settings                 | at top right of screen                |        | FAV 1               | 0                                               |      |           |
|                                                                                                    |                                        |                                          |                                       |        | Hps A               | 0                                               |      |           |
| Reports                                                                                                    | Language:                              | English Paper k                          | (ind: Letter                          |        | ILT                 | 0                                               |      |           |
|                                                                                                    | Longoogen                              | Lingilan i oper i                        |                                       |        | LALB                | 0                                               |      |           |
|                                                                                                    | Search screen - Period:                | Period: search on Sampling date          | •                                     |        | LOTH                | 0                                               |      |           |
|                                                                                                    | Search screen - Search:                | Manually when pressing 'search'-button   | •                                     |        | Mhyo                | U                                               |      |           |
|                                                                                                    | Company Logo:                          | M:\miin documenten\nr\l ogo's\biochekl.Q | GO1 ing                               |        | Mg                  | 0                                               |      |           |
|                                                                                                    | Default and an                         |                                          |                                       | v 🔺    | MaMa                | 0                                               |      |           |
|                                                                                                    | Derault sorting:                       |                                          | +                                     | ^ / ]  | MaMe aPCR           | 0                                               |      |           |
|                                                                                                    | Representation of Day/Days:            | D / Days                                 |                                       |        | Mm                  | 0                                               |      |           |
|                                                                                                    | entation of Week/Weeks:                | W / Weeks 2                              | 2                                     | 1//    | Ms                  | 0                                               |      |           |
|                                                                                                    | 1                                      | 2 I I I I I I I I I I I I I I I I I I I  |                                       | 1      | Ma conf             | n                                               | •    |           |
|                                                                                                    | he reporting wizard                    |                                          | · · · · · · · · · · · · · · · · · · · | - 1    |                     |                                                 |      |           |
|                                                                                                    | Use fixed scale                        | 20000 🗸 Use sca                          | le/Assay Define scales                |        |                     |                                                 | Save |           |

### Compare to target report

This can be used when target (or expected) titres have been entered for your flocks.

Create by going to: Reporting> Blockdiagram/Histogram. Select desired flocks and select the compare to target report at bottom right 'Report style"

Example:

| BioChek BV<br>Fokkerstraat 14<br>2811 ER Reeuwijk, the Netherlands<br>Report : Compare To Target<br>This report compares the target (expected) Mean Titers and %CV to the obtained Mean Titers and %CV |      |                         |              |       |                 |           |            |               |               |        |           |         |
|----------------------------------------------------------------------------------------------------|------|-------------------------|--------------|-------|-----------------|-----------|------------|---------------|---------------|--------|-----------|---------|
| Assay                                                                                                    | Туре | Age Interval            | Target Titer | Range | Target CV Range | No.Flocks | %In Target | %Above Target | %Under Target | %CV OK | % CV High | %CV Low |
| CAV                                                                                                    | BB   | 14 Week(s) - 64 Week(s) | 3000 -       | 8000  | 20 - 60         | 1         | 100        | 0             | 0             | 100    | 0         | 0       |
| BV                                                                                                    | BB   | 22 Week(s) - 64 Week(s) | 4000 -       | 12000 | 20 - 50         | 2         | 100        | 0             | 0             | 50     | 0         | 50      |
| EO                                                                                                    | BB   | 1 Day(s) - 10 Day(s)    | 1000 -       | 8000  | 30 - 60         | 2         | 0          | 100           | 0             | 50     | 0         | 50      |
| EO                                                                                                    | BB   | 22 Week(s) - 64 Week(s) | 7000 -       | 15000 | 15 - 60         | 2         | 100        | 0             | 0             | 100    | 0         | 0       |
| BD                                                                                                    | BB   | 22 Week(s) - 65 Week(s) | 5000 -       | 15000 | 20 - 50         | 2         | 0          | 0             | 100           | 50     | 0         | 50      |
| DV                                                                                                    | BB   | 22 Week(s) - 64 Week(s) | 10000 -      | 20000 | 20 - 60         | 2         | 0          | 0             | 100           | 100    | 0         | 0       |
| 3D                                                                                                    | BB   | 7 Day(s) - 20 Week(s)   | 500 -        | 5000  | 30 - 50         | 2         | 100        | 0             | 0             | 50     | 0         | 50      |
| 3V                                                                                                    | BB   | 7 Day(s) - 20 Week(s)   | 2000 -       | 6000  | 20 - 50         | 2         | 50         | 50            | 0             | 50     | 0         | 50      |
|                                                                                                    |      |                         |              |       |                 |           |            |               |               |        |           |         |

## Trend report:

One can select different calculations for the trend graph. Based on the settings either a trend per Quarter, per Month, per day or per flock can be created. The mean titre or the mean of the GMT titres per Quarter/Month or Day will be calculated. When selecting flock the graph will show the mean or geometric mean titre per flock.

| I Settings    |         | in View mode select Mean                                                                                                    | - |            | in the Configuration menu,                                       |  |
|---------------|---------|----------------------------------------------------------------------------------------------------|---|------------|------------------------------------------------------------------|--|
| e Updates     |         | titre or CMT calculation                                                                                                    |   |            | Software settings, Report                                        |  |
| rend          |         | litre of GIVIT calculation.                                                                                                    |   |            | settings select Trend report. One                                |  |
| View mode:    | Mean T  | iter                                                                                                    |   |            | Quarterly or Daily mean (GMT)<br>titer. Alternatively individual |  |
| Style *:      | Month   |                                                                                                    |   |            | flocktiters can be presented.                                    |  |
|               | Month   |                                                                                                    |   | Month: m   | ean of the mean flock titem per month                            |  |
| Print details | Quarter | T. Construction of the second second s |   | Quarter: n | near of the mean flock titers per quarter                        |  |
|               | Dav     |                                                                                                    |   | Day: mea   | in of the mean flock titers per day                              |  |
|               | Day     |                                                                                                    |   | FIOCK. TO  | column depicts the mean titer (or gmt) per nock                  |  |
| Design        |         |                                                                                                    |   |            |                                                                  |  |
|               |         |                                                                                                    |   |            |                                                                  |  |
|               |         |                                                                                                    |   |            |                                                                  |  |
|               |         |                                                                                                    |   |            |                                                                  |  |

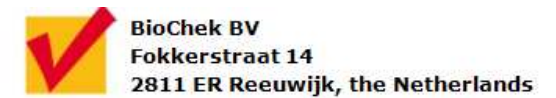

# **Report : Trend**

Period :

07-09-13 07-10-13

| IBD Minimum Mean Titer: 21<br>Maximum Mean Titer: 42 |
|------------------------------------------------------|
| IBD Maximum Mean Titer: 42                           |
|                                                      |
| Standard Deviation of mean flock titers: 4           |
| Coefficient of variation of mean flock titers:       |

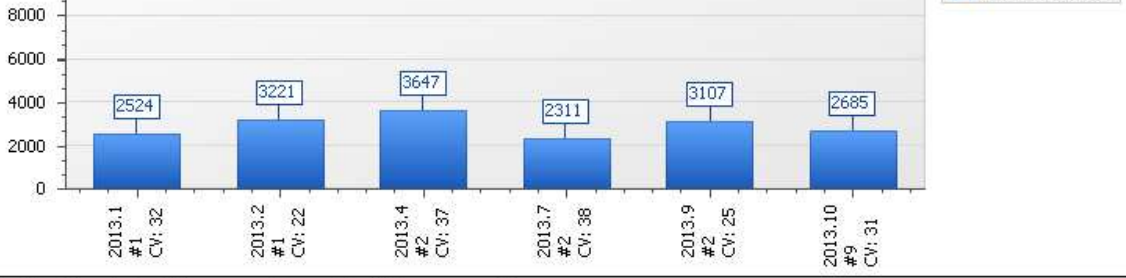

| Month: 1 ba | r depicts the r          | mean of mean                    | flock titer                 | per month                                                                                                    |
|-------------|--------------------------|---------------------------------|-----------------------------|----------------------------------------------------------------------------------------------------|
|             | of the property of the s | The second second second second | C.C.M. MILLER CHILDREN MILL | Print the state of the state of |

| Name         | Company | Туре | House | Age  | Sampling Date | #  | Mean Titer | %CV |
|--------------|---------|------|-------|------|---------------|----|------------|-----|
| Barend       |         | вв   | 1     | 1 T  | 31-01-2013    | 18 | 2524       | 32  |
| Barend       |         | BB   | 2     | 1 T  | 28-02-2013    | 18 | 3221       | 22  |
| Barend       |         | BB   | 1     | 8 W  | 2-04-2013     | 18 | 3061       | 27  |
| Barend       |         | BB   | 2     | 33 T | 2-04-2013     | 18 | 4234       | 47  |
| Barend       |         |      |       |      | 24-07-2013    | 18 | 2137       | 47  |
| Barend       |         | BB   | 2     | 20 W | 24-07-2013    | 18 | 2486       | 30  |
| Barend       |         | BB   | 1     | 31 W | 6-09-2013     | 18 | 3271       | 19  |
| Barend       |         | BB   | 2     | 27 W | 6-09-2013     | 18 | 2944       | 32  |
| breeder      |         |      |       |      | 4-10-2013     | 18 | 2524       | 32  |
| breeders     | BioChek | BB   | 1     | 13 W | 4-10-2013     | 18 | 2524       | 32  |
| breeders     | BioChek | BB   | 1     | 13 W | 4-10-2013     | 18 | 2524       | 32  |
| House nummer | BioChek |      | 1     |      | 4-10-2013     | 10 | 2869       | 20  |
| House nummer | BioChek |      | 2     |      | 4-10-2013     | 10 | 2755       | 46  |
| House nummer | BioChek |      | 3     |      | 4-10-2013     | 10 | 2289       | 40  |
| House nummer | BioChek |      | 6     |      | 4-10-2013     | 10 | 3303       | 14  |
| peterson     |         |      | 1     |      | 4-10-2013     | 60 | 2915       | 29  |
| peterson     |         |      | 2     |      | 4-10-2013     | 60 | 2462       | 38  |

Example